## So richten Sie Ihre VOLhighspeed E-Mail-Adresse auf einem Apple-Gerät ein:

Sie haben eine E-Mail-Adresse von VOLhighspeed und möchten nun diese nun auf Ihrem Apple-Gerät mit IOS Betriebssystem einrichten? Wir zeigen Ihnen wie's geht.

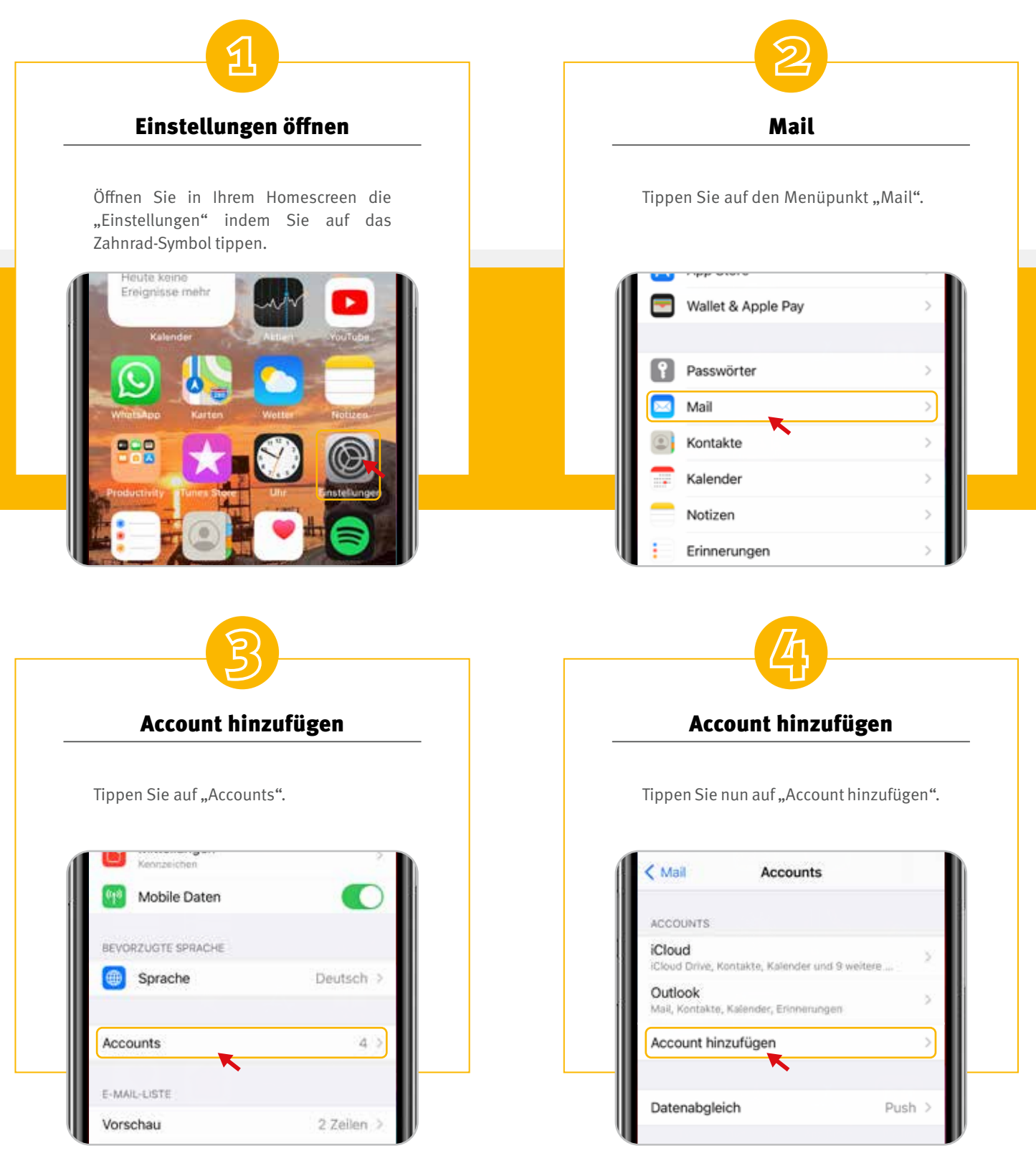

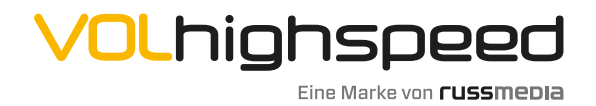

VOLhighspeed Internet Gutenbergstraße 1 6858 Schwarzach volhighspeed.at

**T** +43 5572 501-901 Telefonisch erreichbar: Mo-Fr 8–18 Uhr, Sa 10–12 Uhr

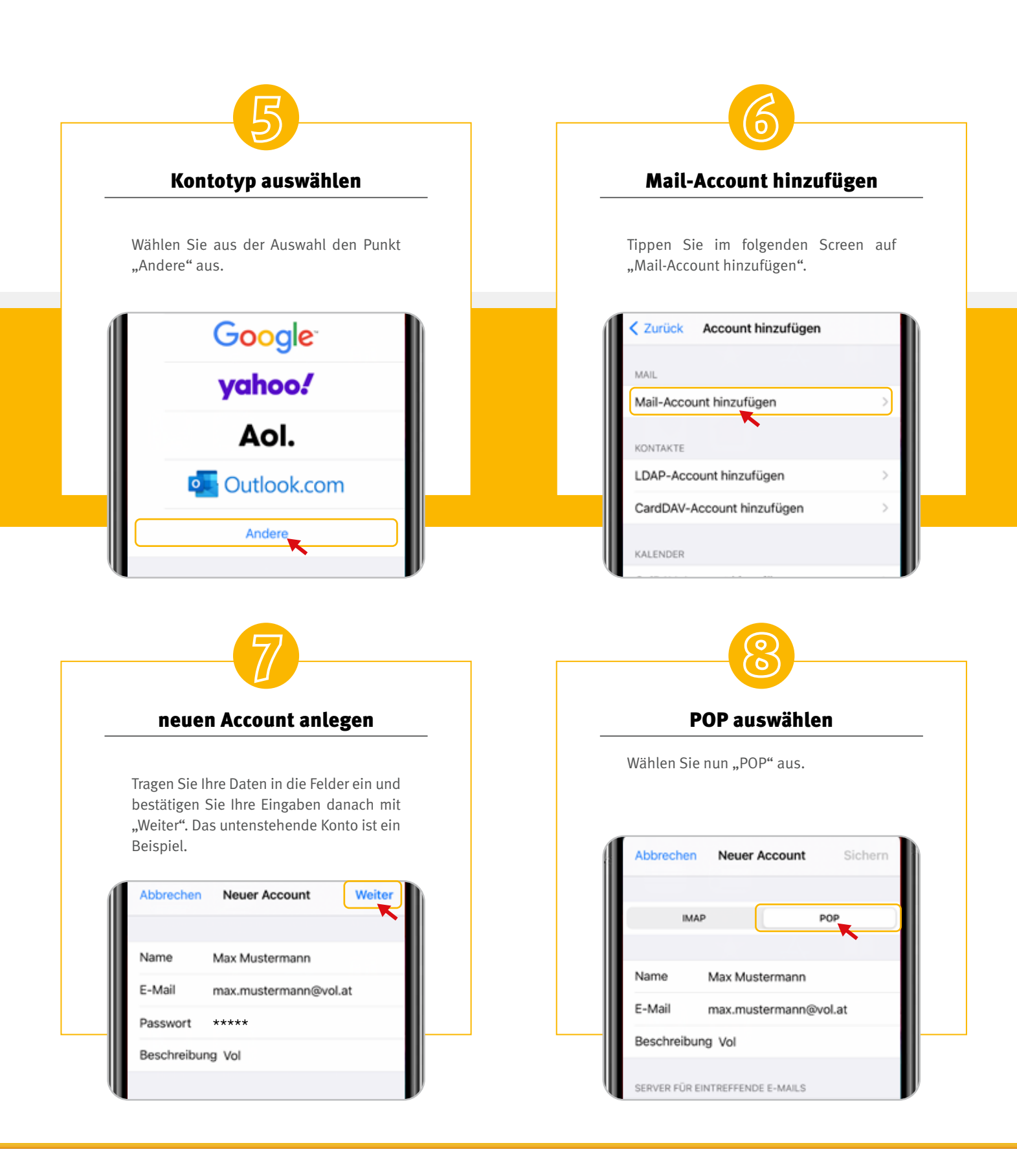

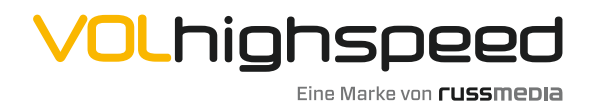

VOLhighspeed Internet Gutenbergstraße 1 6858 Schwarzach volhighspeed.at

**T** +43 5572 501-901 Telefonisch erreichbar: Mo-Fr 8–18 Uhr, Sa 10–12 Uhr

## Servereinstellungen

C

Scrollen Sie zu den Servereinstellungen für eintreffende E-Mails und geben Sie nachstehende Daten ein. Bitte verwenden Sie beim Benutzernamen Ihre E-Mail-Adresse.

| Hostname   | pop.vol.email            |
|------------|--------------------------|
| Benutzerna | me max.mustermann@vol.at |
| Passwort   | ****                     |

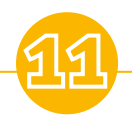

**E-Mails abrufen** 

Haben Sie alles richtig eingetragen und es besteht eine Internetverbindung finden Sie Ihre E-Mails in Ihrer "Mail"-App auf Ihrem Homescreen.

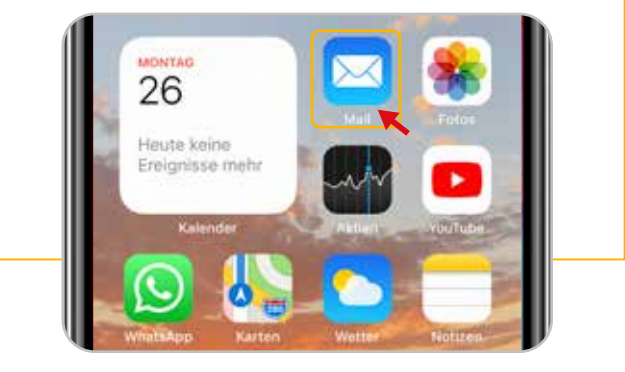

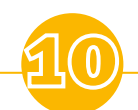

## Servereinstellungen

Weiter unten finden Sie die Servereinstellungen für ausgehende E-Mails. Geben Sie hier die nachstehenden Daten ein. Bitte verwenden Sie beim Benutzernamen Ihre E-Mail-Adresse.

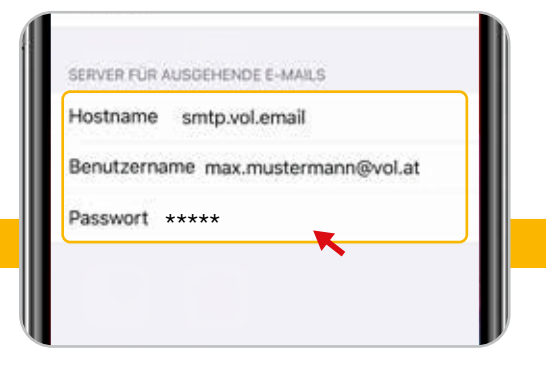

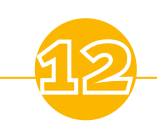

Viel Spaß!

Ihre E-Mail-Adresse ist nun fertig eingerichtet.

Wir wünschen Ihnen viel Spaß!

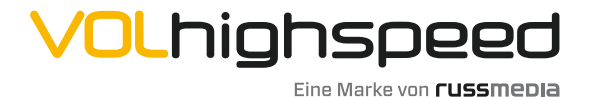

VOLhighspeed Internet Gutenbergstraße 1 6858 Schwarzach volhighspeed.at

**T** +43 5572 501-901 Telefonisch erreichbar: Mo-Fr 8–18 Uhr, Sa 10–12 Uhr